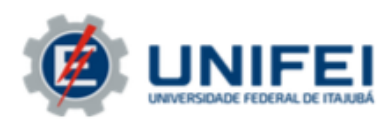

## MANUAL DO(A) CANDIDATO(A)

Orientações para candidatos inscritos em processos seletivos de pós-graduação

Este manual orienta o acesso à Área do Candidato dos Processos Seletivos da Pós-Graduação da UNIFEI (pós inscrição)

## Etapa 1

Imediatamente após realizar a inscrição no processo seletivo desejado, o candidato irá se deparar com a tela da Figura 1 abaixo, na qual deverá ser realizado o cadastro para acesso à chamada "Área do Candidato". **Não será possível retornar à esta tela, portanto solicitamos atenção às orientações a seguir:** 

INSCRIÇÃO EM PROCESSO SELETIVO > COMPROVANTE INSCRIÇÃO NO. NÚMERO DA INSCRIÇÃO A inscrição de CANDIDATO CPF NÚMERO DO CPF , foi submetida com sucesso para o Processo Seletivo, no curso de CURSO PARA O QUAL SE INSCREVEU nível MESTRADO OU DOUTORADO em DATA E HORA DA INSCRIÇÃO Imprimir o Comprovante de Inscrição. Acessar área do candidato CLIQUE EM "ACESSAR ÁREA DO CANDIDATO" << Voltar ao menu principal

Figura 1 - Tela Inicial para acesso à Área do Candidato.

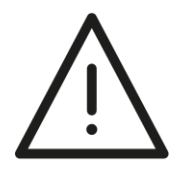

**Importante:** Para imprimir o comprovante de inscrição, o candidato **não deverá clicar** em "Imprimir o comprovante de inscrição" na tela acima, mas sim em "Acessar a área do candidato".

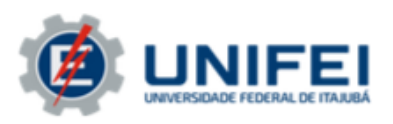

A impressão do comprovante de inscrição, bem como o acompanhamento do processo seletivo, interposição de recursos, resultados de etapas, dentre outras informações, poderão ser acessadas **somente após o cadastro** para acesso a Área do Candidato.

## Etapa 2

Caso o candidato esteja participando de um processo seletivo de pós-graduação na UNIFEI pela primeira vez, será necessário clicar em "Meu primeiro acesso" na tela da Figura 2. Do contrário, deverá ser inserido o CPF do candidato e a senha cadastrada previamente, considerando que ela não tenha sido alterada. Se a senha tiver sido esquecida, deve-se clicar em "Esqueci minha senha".

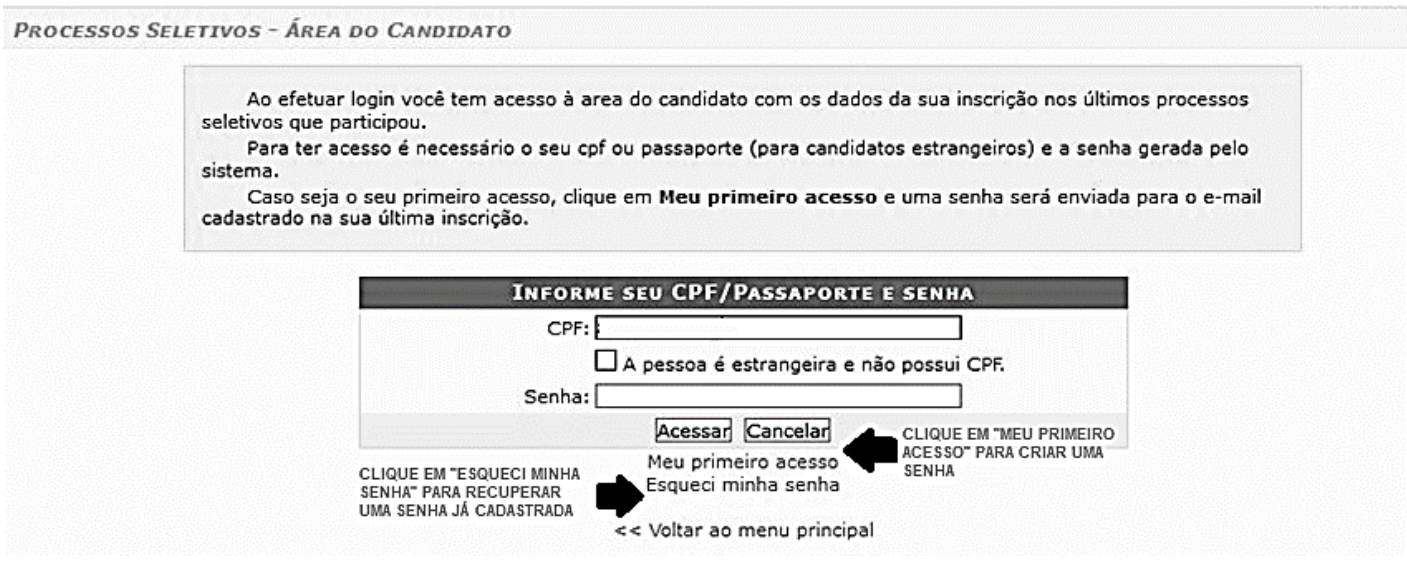

Figura 2 - Tela de acesso à área do candidato.

Considerando o caso em que seja o primeiro acesso do candidato, após clicar em "Meu primeiro acesso", a tela da Figura 3 será aberta. Nesta tela, o candidato deverá digitar seu CPF e em seguida clicar em "Enviar senha via e-mail". A mensagem da Figura 4 aparecerá na tela. Uma senha será enviada ao e-mail cadastrado pelo candidato na

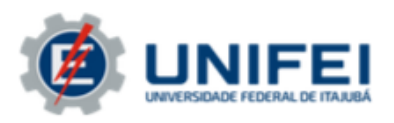

inscrição do processo seletivo; ela deverá ser utilizada na tela da Figura 2, juntamente com o número do CPF do candidato. Feito isso, deve-se clicar em "Acessar".

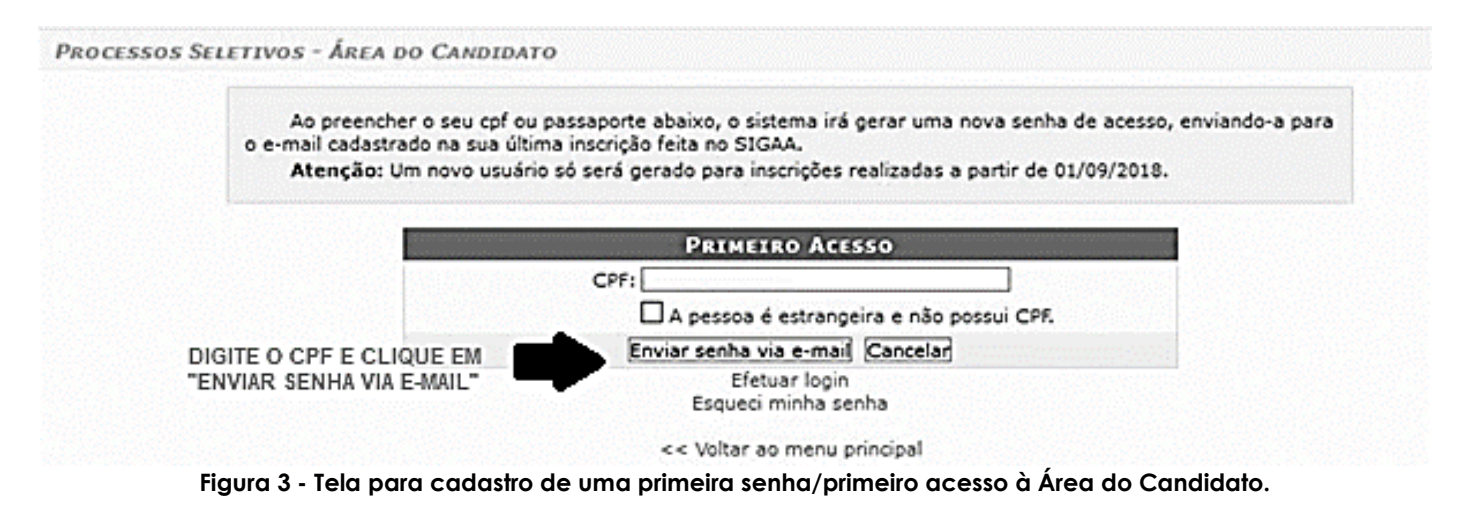

Cadastro de Usuário realizado com sucesso. Uma senha foi enviada para o e-mail: E-MAIL DO CANDIDATO Figura 4 - Mensagem de confirmação do envio de senha para o e-mail cadastrado.

## Etapa 3

Após acessar a Área do Candidato (com o CPF e senha), a tela da Figura 5 será aberta. Nessa tela, o candidato terá acesso a todos os processos seletivos de pós-graduação dos quais já tenha participado na UNIFEI.

INSCRIÇÕES REALIZADAS EM PROCESSOS SELETIVOS

 MINHAS INSCRIÇÕES

 MINHAS INSCRIÇÕES

 Inscrição Processo Seletivo
 Data de Inscrição

 PROCESSO SELETIVO 1
 ©

 PROCESSO SELETIVO 2
 ©

 PROCESSO SELETIVO 2
 ©

 PROCESSO SELETIVO 3
 ©

 PROCESSO SELETIVO 4
 ©

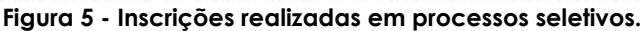

Pró-Reitoria de Pesquisa e Pós-Graduação (PRPPG) Av. BPS, 1303, Caixa Postal 50, CEP: 37500-903, Itajubá/MG, Brasil. Tel.: (35) 3629-1118 – E-mail: <u>posgrad@unifei.edu.br</u>

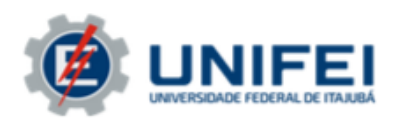

Para acessar o processo seletivo desejado e obter mais informações, deve-se clicar no símbolo do lado direito da página. Uma tela semelhante à apresentada na Figura 6 será aberta, através da qual será possível:

- Conferir os dados da sua inscrição;
- Acompanhar o calendário do processo seletivo e os resultados de todas as suas etapas;
- Interpor recursos online, no período determinado para tal, de acordo com o edital do processo seletivo;
- Imprimir comprovante de inscrição; dentre outros.

|                                                                                                    | Dados do Processo Selet          | INFORMAÇÕES SOBRE O<br>PROCESSO SELETIVO                               |
|----------------------------------------------------------------------------------------------------|----------------------------------|------------------------------------------------------------------------|
| Curso:                                                                                                    |                                  | •                                                                      |
| Nível:                                                                                                    |                                  |                                                                        |
| Período de Inscrições: 🖽                                                                                                    | (2010) · 10 17 17 17 100 10010 · |                                                                        |
| Número de Vagas: 🜰                                                                                                    |                                  |                                                                        |
| Clique AQUI para aces                                                                                                    | sar o seu Comprovante de I       | nscrição. CLIQUE AQUI PARA IMPRIMIR<br>SEU COMPROVANTE DE<br>INSCRIÇÃO |
| ETAPAS DO PROCESSO SELET                                                                                                    | IVO                              |                                                                        |
| etapa 1                                                                                                    |                                  |                                                                        |
| Prazo para Divulgação dos Resultados: 16/09/2019 às 00:00<br>Prazo para Interposição de Recursos: 17/09/2019 às 00:00<br>Prazo para Análise de Recursos: 18/09/2019 às 00:00 |                                  | INFORMAÇÕES SOBRE<br>AS ETAPAS DO PROCESSO<br>SELETIVO                 |
| resultado final                                                                                                    |                                  |                                                                        |
| Prazo para Divulgação dos Resultados: 17/09/2019 às 12:00<br>Prazo para Interposição de Recursos: 18/09/2019 às 13:00<br>Prazo para Análise de Recursos: 19/09/2019 às 23:59 |                                  | CLIQUE AQUI<br>PARA INTERPOR<br>E ACOMPANHAR                           |
| OUTRAS OPERAÇÕES                                                                                                    |                                  | O RESULTADO     DE RECURSOS                                            |
| 💱 Visualizar Questionário                                                                                                    | 🜮 Imprimir GRU 🛛 🖓<br><< Voltar  | Meus Recursos Interpostos                                              |

Figura 6 - Página de acompanhamento de processo seletivo.

Feito o primeiro cadastro, será possível, sempre que necessário, acessar a Área do Candidato e todas as informações necessárias à realização e acompanhamento de todas as etapas dos processos em que o interessado estiver inscrito.